# WImate 入门手册

## 什么是 Wimate?

数据共享,无处不在!

支持 3-5 台智能设备同时无线播放硬盘内容! Wimate随时同你的家人,朋友,伙伴无线分享:电影,音乐,照片 和文件.....

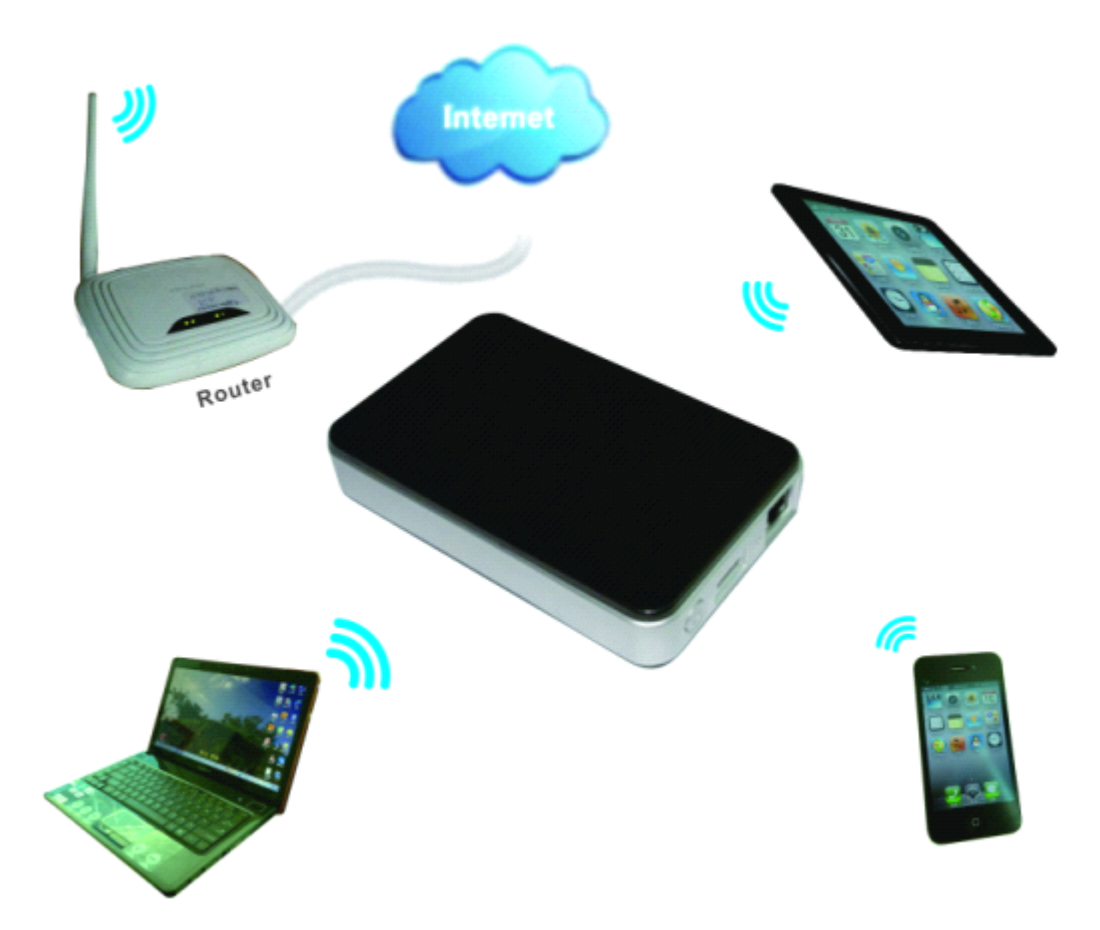

Wimate 与你的 IPAD, IPHONE, 安卓平板和智能手机一同无线共享, 随时可以无线访问你的电影, 音乐, 图片, 文件。扩充你的智能设备让你的存储空间更大, 更充足。

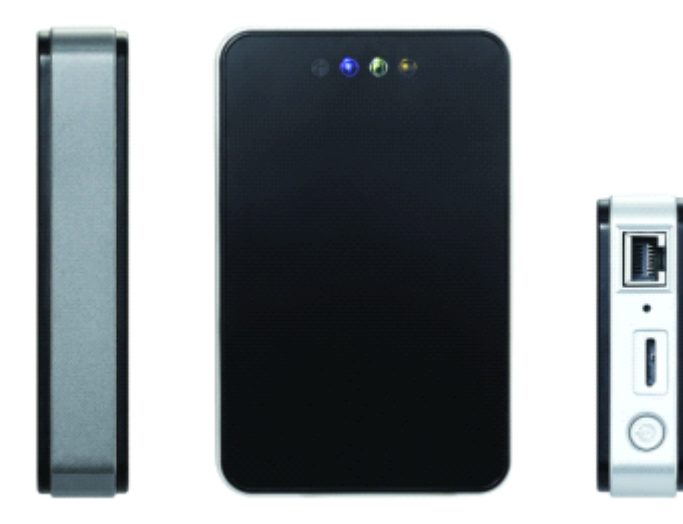

### 1.产品规格:

- 1颜色:黑色
- 2.规格: 130\*82\*25
- 3.接口: USB3.0/USB2.0
- 4.支持设备数: 3-5 台 IOS 及其他支持系统设备
- 5.支持操作系统: Android+IOS+ Windows XP/Windows Vista/Windows
- 7 Mac OS X Tiger 10.5.0 and later Fedora 12(Liunx) and later
- 6.操作软件: Wimate
- 7.电池: 3000MA 支持 5 个小时的视频播放
- 功率:
- 1. 最大功耗 (读写数据): 3.7W
- 2. 待机功耗 (无读写数据): 2.5W
- 3. 待机功耗 (硬盘休眠): 2.1W

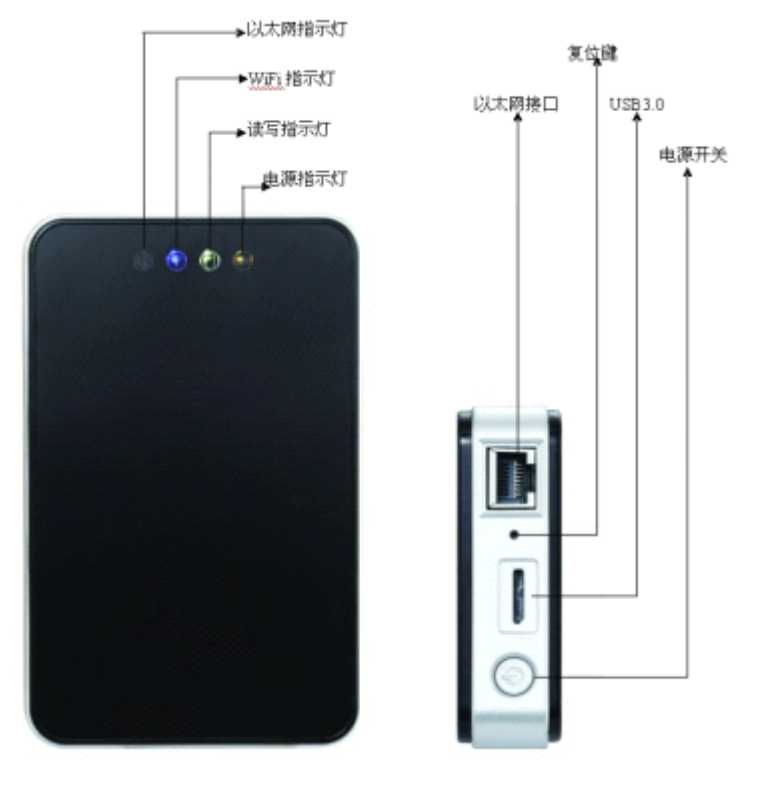

## 2.接口功能

以太网接口:

1. 路由模式: 设备连接在路由器上, 设备可以作为服务器为终端分

配IP,可以为设备

和终端之间提供WiFi 连接。

2. USB3.0 接口:当设备连接电脑,USB 3.0 接口可以在电脑和设备之间进行数据传输,也可以为设备充电

# 3.指示灯功能:

1.Green 长亮 t(>30%):,电池电量是满/高状态
 2.Red 长亮(<30%,>10%): 电池电量小于 30%
 3.Red 快速闪烁(<10%): 电池电量马上要用尽,并会关机。</li>
 4.Green 慢速闪烁(每 2S 一次): 充电
 5. Green 慢速闪烁(每 1.5S 一次): 关机过程中
 6.关机后灯灭

7.Wifi 指示灯: 连接 wifi 的时候亮蓝灯

1.WiFi灯作为启动状态,在启动过程中,开始闪烁。当系统启动完成后,停止闪烁

- 2.Blue:WiFi 已经准备
- 3.开机后灯灭:WiFi 信号不正常
- 4.关机后灯灭
- 5.移动硬盘模式灯灭

#### 8.以太网指示灯:

- Wifi 接入 Blue: 连接 WiFi Router 的信号强 Blue&Red: 连接 WiFi Router 信号弱 None: 没有连接
- 有线接入 Blue:连接成功; None:连接不成功
- 3. 移动硬盘模式灯灭

#### 9.读写指示灯:

- 1. 在 wifi disk 模式: Data LED 亮白色,有读写时闪烁。
- 在移动硬盘模式:
   连接 USB2.0 时亮白色,有读写时闪烁;
   连接 USb3.0 时亮蓝色,读写时闪烁;
- 3.无数据时,灯灭
- 4.关机时灭掉
  - 开关键: 启动和关闭设备

## 4.产品功能

Wimate 产品是一款通过 WiFi 进行数据访问的产品,主要体现如下:

- ◆存储介质兼容 2.5 寸 9.5mm 以内厚度的 SATA HDD
- ◆自带 WiFi 模块,支持 802.11 a/b/g/n
- ◆网络访问包括 AP+Client, AP+WAN Bridge, AP+WAN 简单路由器 3 种工作模式
- ◆支持 USB 移动硬盘方式,设备内部文件系统采用 exFAT

◆ 支 持 局 域 网 数 据 分 享 , 支 持 跨 平 台 包 括 Windows/Mac/Linux/iPad/iPhone/Android

- ◆支持多种网络共享协议,包括 samba/webdav
- ◆支持多平台的客户端工具,包括Windows/Mac/Linux/iPad/iPhone/Android
- ◆内置电池,具有5小时以上的续航能力

## 5.产品说明

1.设备安装完成后,可以将设备接入电脑,在设备不开机的情况下,可以做 移动硬盘使用,此时的设备没有无线信号产生。

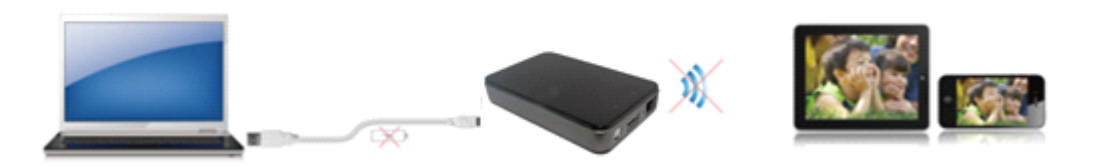

2.按设备电源键开机后连接电脑,设备会处于充电状态,不能做移动硬盘使用,此时终端可以搜索到设备的无线信号,实现 wifi 连接。.

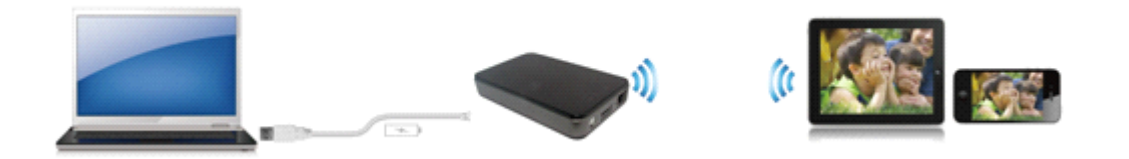

## 6.以太网连接

1.用网线通过设备的以太网接口连接路由,通过路由的 DHCP 功能分别分配 IP 给设备,可以实现设备和终端的 wifi 连接。

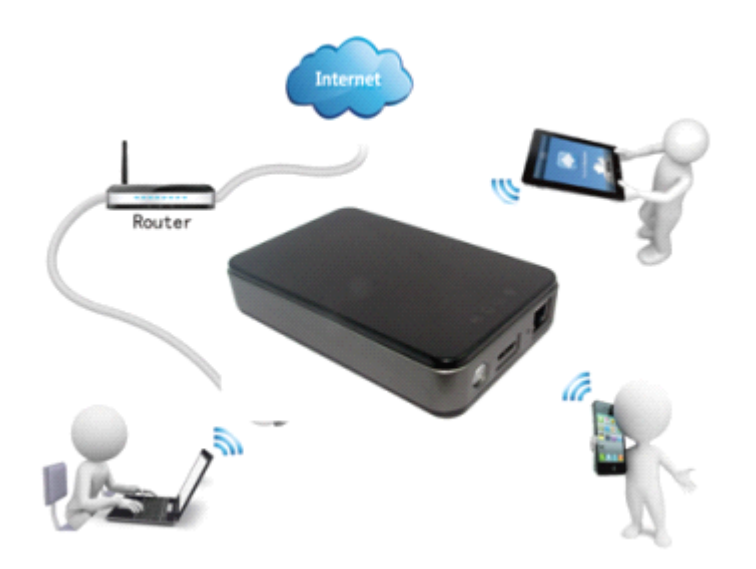

2.设备不通过以太网接口连接路由,而是通过 wifi 的方式连接路由,终端也通过 wifi 的方式 连接路由,以无线的方式实现设备和终端的 wifi 连接。

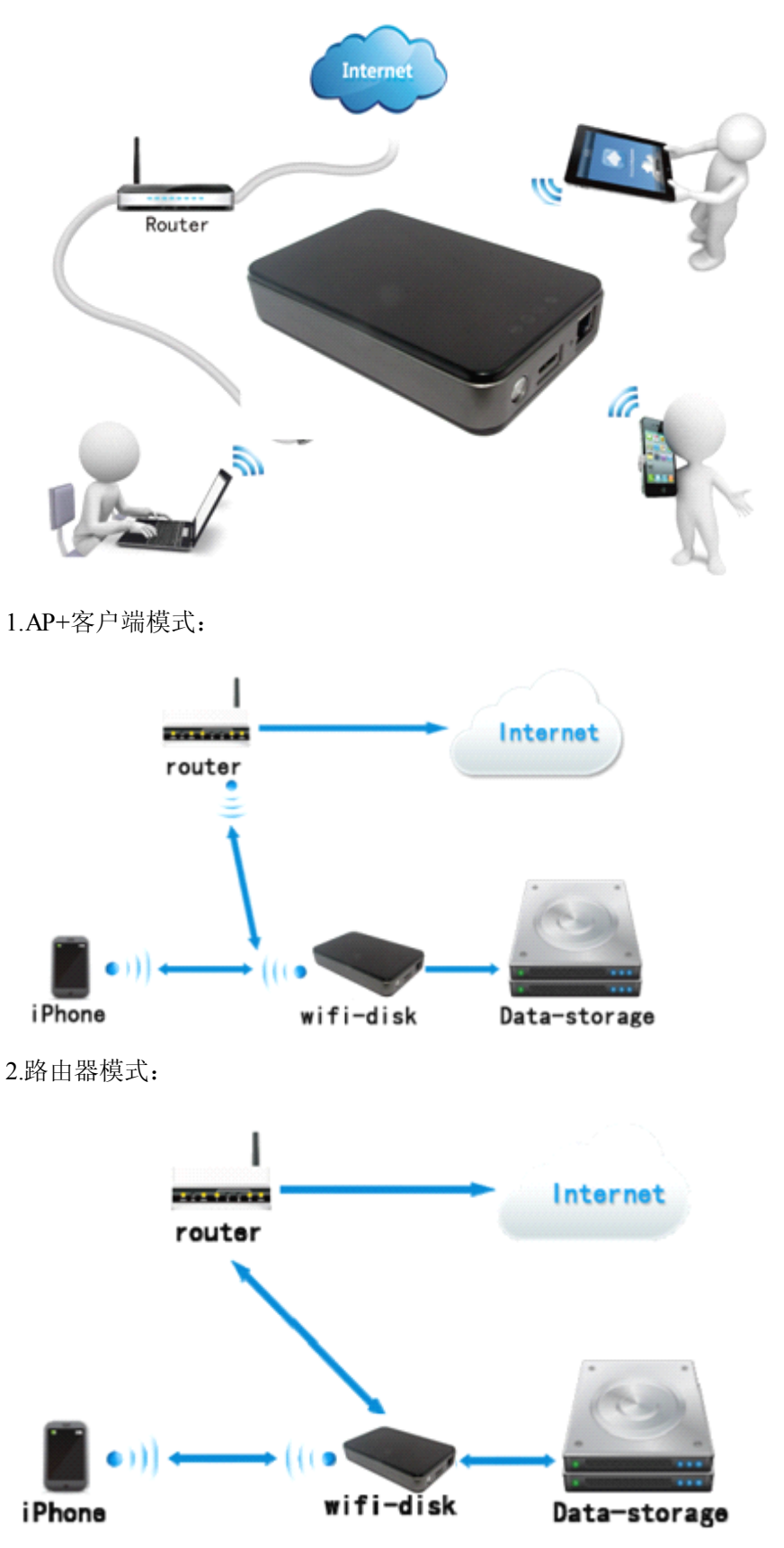

## 7.Wimate 连接模式

1. 移动硬盘模式: 连接USB 接口到电脑。WiFi Disk 仅作为USB 外接硬盘, 不具备充电

功能和无线硬盘访问功能。

- 2. WiFi 硬盘模式:按下电源按钮,WiFiDisk 仅工作在无线硬盘模式。
- 3. 路由模式: 通过网线连接到路由器,并能访问互联网。
- 4. AP+Client 模式: WiFi Disk 可以通过无线连接到路由器,并能访问互联网。

## 8. 不同系统客户端安装手册

### 8.1 Windows 客户端工具

按下电源按钮,设备自动开启。在PC 上打开无线网络连接,选择无线连接(默认无线 SSID: WiFiDisk; 默认密码:11111111)。在无线连接成功后,运行"Wimate"搜索"wifi disk-3\*\*\*\*"。选择"wifi disk-3\*\*\*\*",PC 默认浏览器访问 WImate

#### 8.1.1 windows 客户端使用

1. 在官网下载 windows 版 "wimate\_v1. 0. 1" 如图:

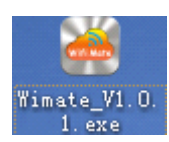

### 8.1.2 访问 wimate

1. 在 windows 上运行 "wimate\_v1. 0. 1"。客户端会搜索所以局域网中的 wimate 设备。

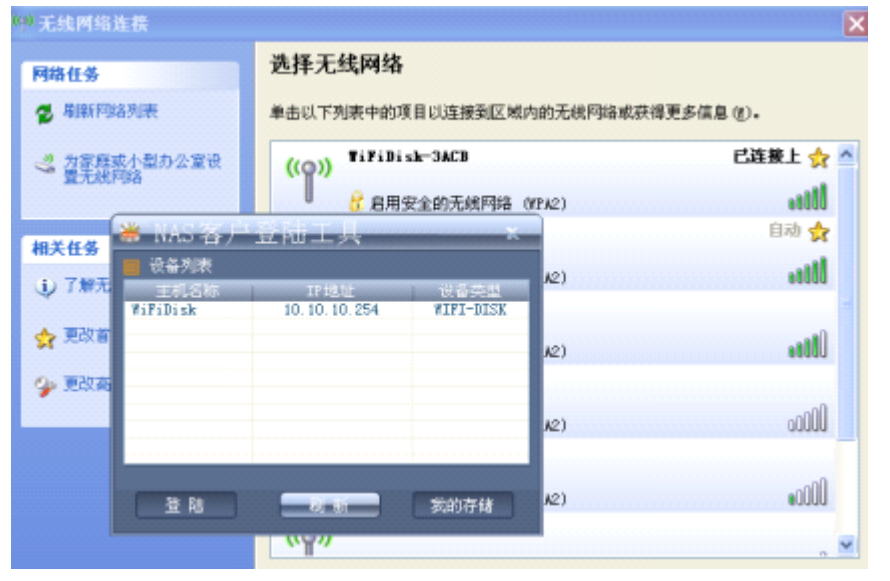

2. 如果您没有找到需要的WiFi Disk,请按下"刷新"按钮重新搜索。一旦发现,选择WiFi Disk,按下"登录"按钮,然后将连接到浏览器访问 WiFi Disk 设备。

3. 输入默认的用户名和密码: 用户名: [admin], 密码为空。

| WiFi Disk  |                                     |        |
|------------|-------------------------------------|--------|
|            | WiFi Disk                           |        |
|            | User Password                       |        |
|            | English El Set The default language |        |
| Explorer 📷 | Information I Settings 💿            | Help ┥ |

### 8.2 WEB 管理界面(以 Windows 为例)

访问登陆界面,您可以通过客户端登陆按钮直接连接到WEB 管理登陆界面,或者直接 在浏览器中输入WiFiDisk 设备的IP,输入默认用户名和密码(用户名: admin,密码为空)。 当您第一次访问设备,将弹出向导配置,向导将引导您一步一步配置您的设备。 1. 当 您 第 一 次 访 问 WiFi Disk , 将 弹 出 向 导 。

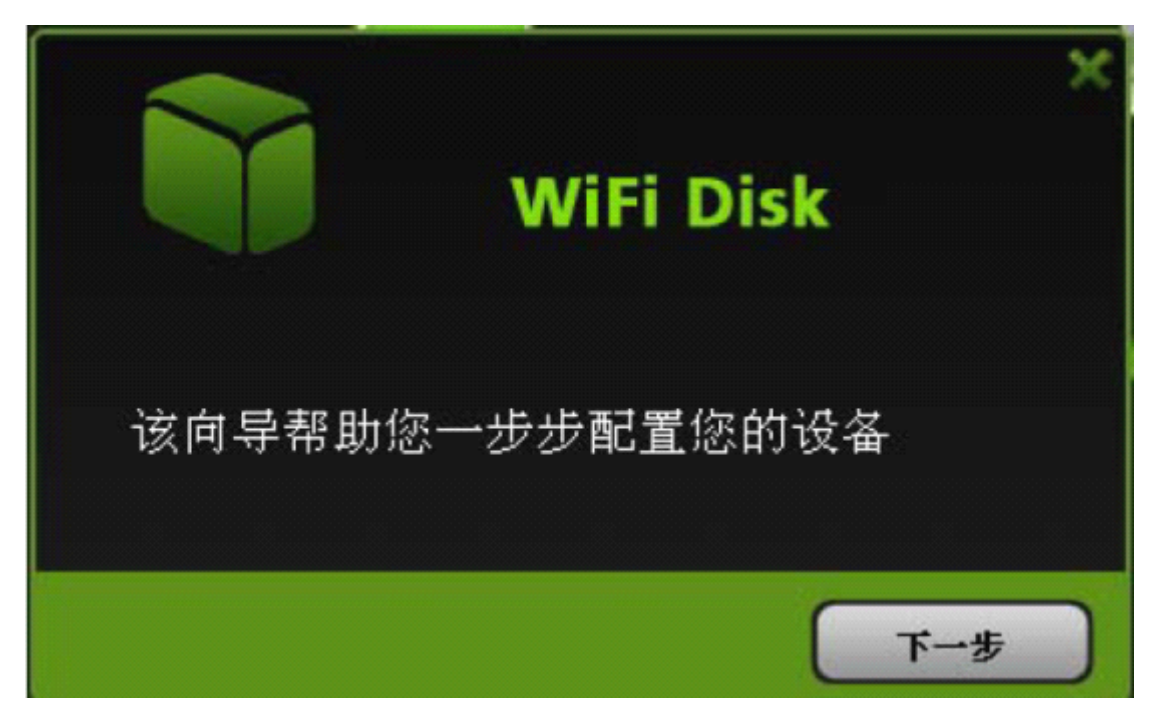

**2**. 如果设备需要设置,按"下一步"按钮,进入因特网设置界面(默认:路由模式),选择 您需要的模式,按"下一步"按钮。

| wi        | Fi Disk          |    | ×   |
|-----------|------------------|----|-----|
| 因特网设置     |                  |    |     |
| O AP+客户端  | 💿 WAN            |    |     |
| WAN 模式:   | 动态 IP            |    |     |
| IP 地址:    | 192. 168. 1. 118 |    |     |
| 子网拖码:     | 255, 255, 255, 0 |    |     |
| 爾关:       | 192.168.1.1      |    |     |
| 主DNS服务器:  | 192.168.1.1      |    |     |
| 备用DNS服务器: |                  |    |     |
|           |                  | 制油 | 下一步 |

A. 如果您选择 AP+客户端,该界面显示如下:

| wi     | iFi Disk     |    | *   |
|--------|--------------|----|-----|
| 因特网设置  | O WAN        |    |     |
| SSID:  | network7     | 扫描 | )   |
| 密码:    |              |    |     |
| IP 地址: | ● 动态分配 ● 自定义 |    |     |
|        |              | 跳过 | 下一步 |

a.按"扫描",将扫描到附近的无线,在SSID 列表中选择要连接的无线(如:选择 "ALZXMATE",然后在密码后输入"ALZXMATE"的密码)。

b.IP 地址:您可以通过两种方法设置IP 地址:

- i. 动态IP: 通过路由器的DHCP 获得IP。
- ii. 静态IP: 通过手动指定获得IP(必须与路由是同一子网)。
- c. 设置完成后,按"下一步"按钮,进入无线局域网界面。

B. 如果您选择路由模式,该界面显示如下:

| Wil       | i Disk           |    | ×   |
|-----------|------------------|----|-----|
| 因特网设置     |                  |    |     |
| O AP+客户端  | 💿 WAN            |    |     |
| WAN 模式:   | 动态 IP            |    |     |
| IP 地址:    | 192. 168. 1. 118 |    |     |
| 子网掩码:     | 255, 255, 255, 0 |    |     |
| 開关:       | 192.168.1.1      |    |     |
| 主DNS服务器:  | 192, 168, 1, 1   |    |     |
| 备用DNS服务器: |                  |    |     |
|           |                  | 親过 | 下一步 |

- a. 有两种广域网连接模式。
- i. 动态IP: 通过路由器的DHCP 获得IP。
- ii. 静态 IP: 通过手动指定获得 IP(必须与路由同一子网)。
- 3. 因特网设置完成后,按"下一步"按钮。

|         | WiFi Disk         |       |          | ×   |
|---------|-------------------|-------|----------|-----|
| 无线局域网设置 | i                 | _     |          |     |
| SSID:   | test67            | 通道:   | 13       | •   |
| 模式:     | 11b/g/n           | 🔰 安全: | WPA2-PSK |     |
| 密码:     | •••••             |       |          |     |
| 物理地址:   | 00:1C:C2:02:33:D4 |       |          |     |
| IP地址:   | 10. 10. 10. 254   |       |          |     |
| 子開掩码:   | 255.255.255.0     |       |          |     |
|         |                   | 上一步   | ) 親近     | F-# |

Ø SSID: 必须是字母和数字,长度为1~32。

Ø 通道: 默认通道为 "Auto"。其它通道为1、2、3...14。

Ø 模式:默认模式为 11b/g/n。其它模式为11Mbps(802.11b)、54Mbps(802.11g),

150Mbps(802.11n)、11b/g/n。

Ø 安全:默认安全为"无"。其它安全选项有OPENWEP、WPA-PSK、WPA2-PSK、Mixed WPA/WPA2-PSK。

Ø 密码:

WEP: 必须为ASCII 字符,长度必须为5 或13 个字符。

WPA-PSK、WPA2-PSK、Mixed WPA/WPA2-PSK: 长度必须为8-63 个字符。

Ø ⅠP 地址:您可以在无线局域网设置中修改ⅠP 地址。当您进行该操作,DHCP 服务器将 自动修改子网络相匹配的 ⅠP 地址

4. 无线局域网设置完成后,按下"下一步"按钮。

| WiFi Disk    |     |    | ×   |
|--------------|-----|----|-----|
| 用户设置<br>新的密码 |     |    |     |
| 輸认密码         |     |    |     |
|              |     |    |     |
|              | 上一步 | 跳过 | 下一步 |

修改 Admin 的密码。输入新密码和确认密码。

当您确认新密码无误, 按下"下一步"按钮。系统将重新启动, 使其修改的配置生效。

# **8.3 iOS** 客户端工具 1.进入"APP STORE"

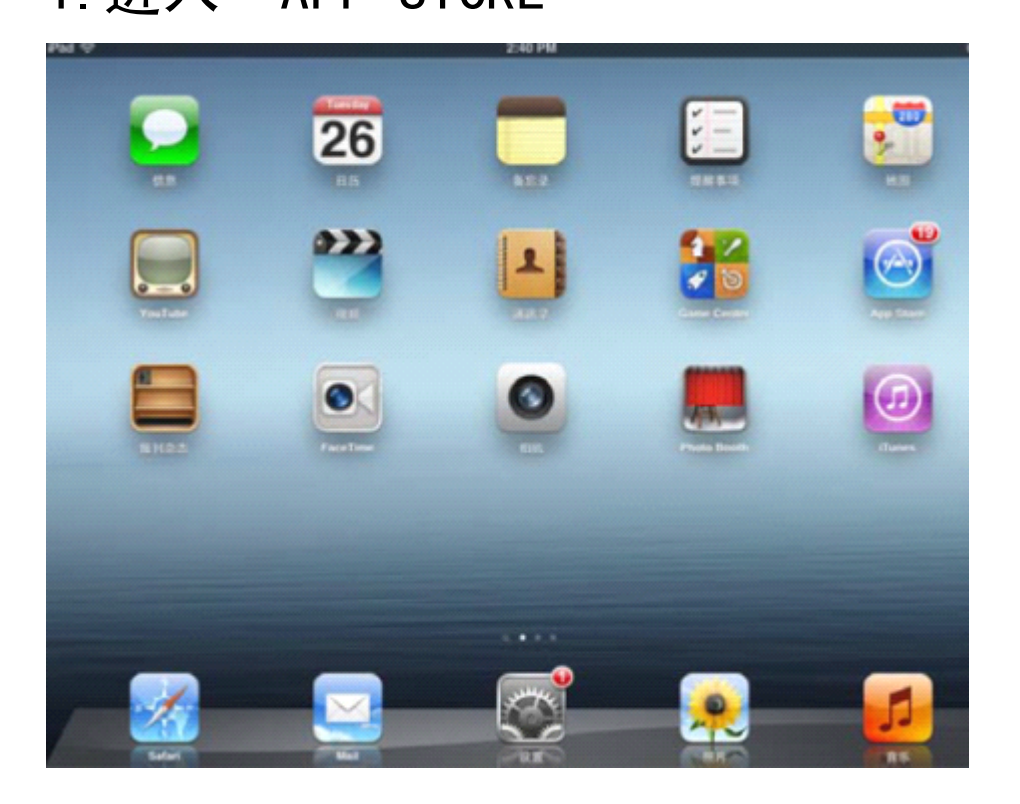

2. 在界面右上角搜索框输入客户端名称"Wimate"

| entl.中国联   | 通 3G      | 2:54 PM                                 | ۲  | 29% 🗈    |
|------------|-----------|-----------------------------------------|----|----------|
| Q wim      | ate       |                                         |    | 8        |
|            |           |                                         |    |          |
|            | With Mate | <b>Wimate</b><br>dai xu xu<br>工具<br>无评分 | 打开 |          |
|            |           | Volume1                                 | 0  |          |
|            |           | Volume2                                 |    |          |
|            | - 1       | <b>name   0</b> mms                     | 8  |          |
|            | A.        | 5-0-2                                   | 0  | $\frown$ |
|            | 125518    | 285<br>Gentur                           | q  |          |
| 1141018-12 | 101240    | Genius                                  | 现布 | 史相       |

3. 客户端安装完成后,"wimate"客户端将可以使用。

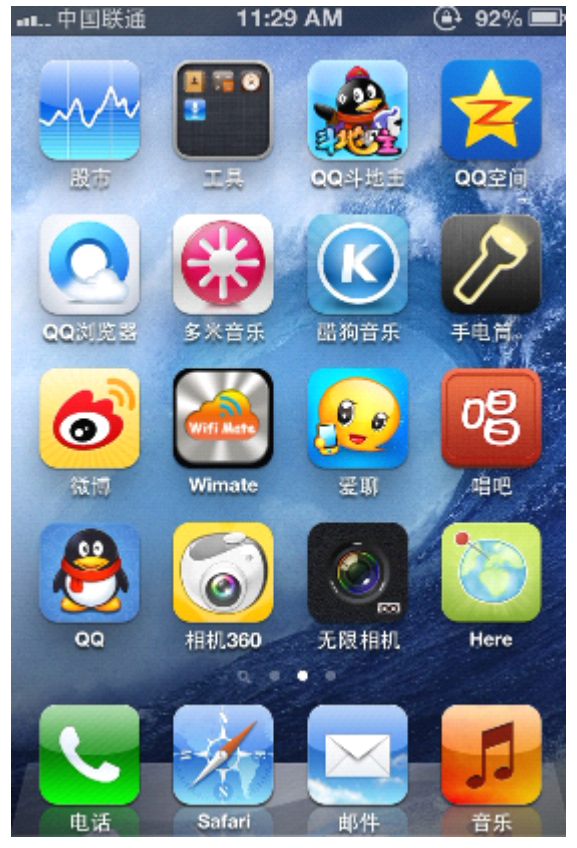

#### 8.3.2 访问 WiFi Disk

1. 无线设置

A. 进入 WiFi 设置。无线连接的默认名称为"WiFiDisk-3\*\*\*"。一旦连接成功,无线信号

图标将在iOS 的左上角显示。(wifidisk-3\*\*\*默认密码为8个1。)

| 🖬 中国联通 穼 下午4:35        | 49 % 💶  |            |
|------------------------|---------|------------|
| <sub>设置</sub> Wi-Fi 网络 |         |            |
|                        |         |            |
| WI-FI                  |         |            |
| 选取网络                   |         |            |
| 2908                   | ₽ 🗢 💿   |            |
| СМСС                   | ÷ 🜔     |            |
| TP-LINK_4229E2         | ) ج 🔒   |            |
| ✓ WiFiDisk-3ACB        | ی ج     |            |
| 其他                     | >       |            |
|                        |         |            |
| 询问是否加入网络               |         |            |
| 将自动加入已知网络。如果           | 没有已知网   |            |
| . 点击"WiFiDisk"右侧的      | 箭头按钮,可以 | ↓查看iOS 的IP |

| 7:59 PM        | 2758.0                                                                                                    |
|----------------|----------------------------------------------------------------------------------------------------|
| W              | Mi-Fi 网络                                                                                                    |
| -              |                                                                                                    |
| Forget         | t this Network                                                                                                    |
| IP Address     |                                                                                                    |
| DHCP           | BootP Static                                                                                                    |
|                |                                                                                                    |
| IP Address     | 10.10.10.1                                                                                                    |
| Subnet Mask    | 255.255.255.0                                                                                                    |
| Router         | 10.10.10.254                                                                                                    |
| DNS            | 168.95.1.1, 8.8.8.8                                                                                                    |
| Search Domains |                                                                                                    |
| Client ID      |                                                                                                    |
|                |                                                                                                    |
| Re             | new Lease                                                                                                    |
| HTTP Proxy     |                                                                                                    |
| Off            | Manual Auto                                                                                                    |
|                |                                                                                                    |
|                | Forge<br>IP Address<br>DHCP<br>IP Address<br>Subnet Mask<br>Router<br>DNS<br>Search Domains<br>Client ID<br>Re<br>HTTP Proxy<br>Off |

- 2. 用户登录
- A. 在桌面上找到客户端的图标,单击图标。

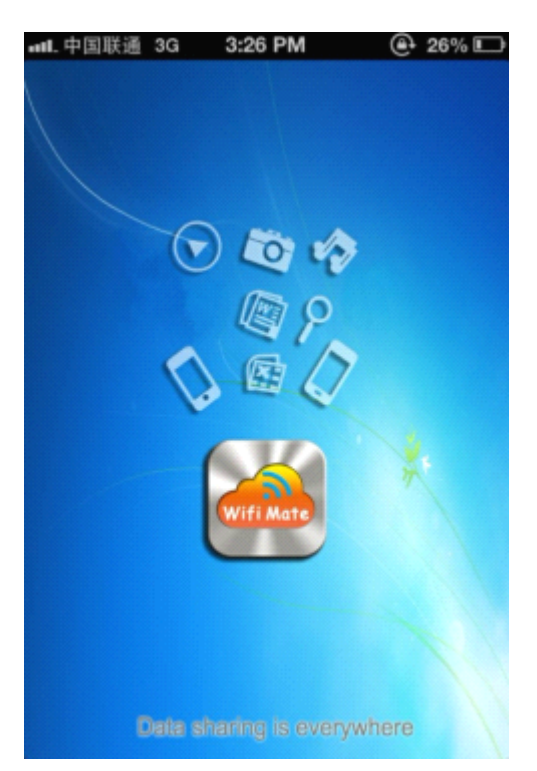

B.登陆后可以随时随地无线共享wimate里面的音乐,电影,图片,文件。可以相互拷贝。

1.支持音频播放的格式 MP3、AAC、m4a、wav、aiff。

2.支持视频文件播放的格式: MP4、MOV、m4v、avi、M-JPEG

3.支持图片文件浏览的图片格式: jpg、tiff、gif、bmp

4.支持文档浏览的格式: keynote、numbers、page、excel、word、pdf、txt、ppt格式的文件

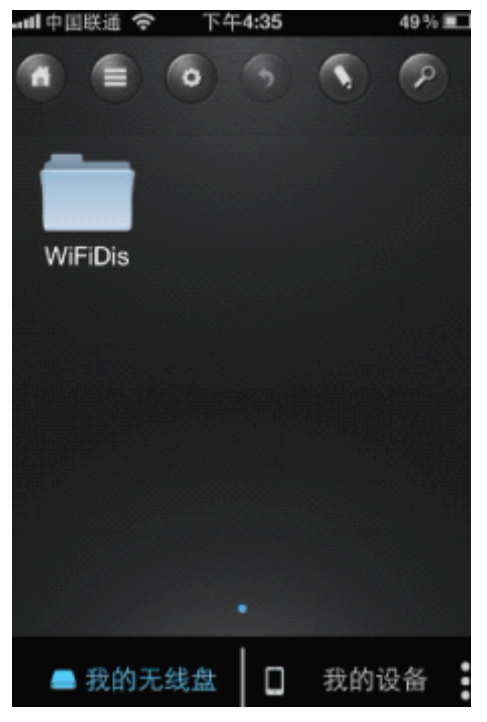

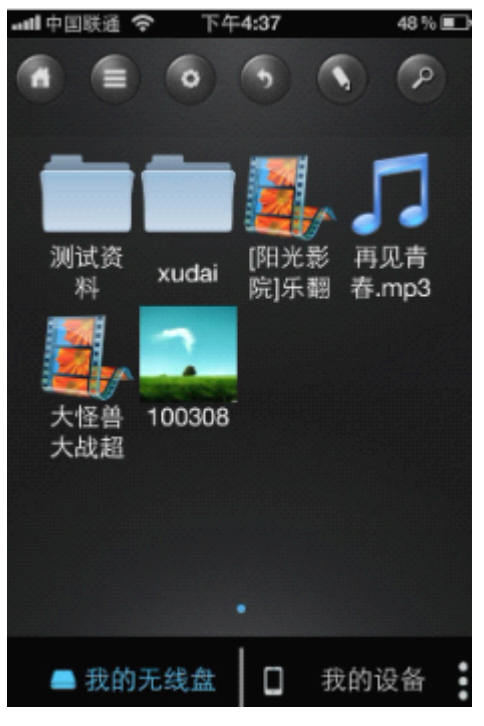

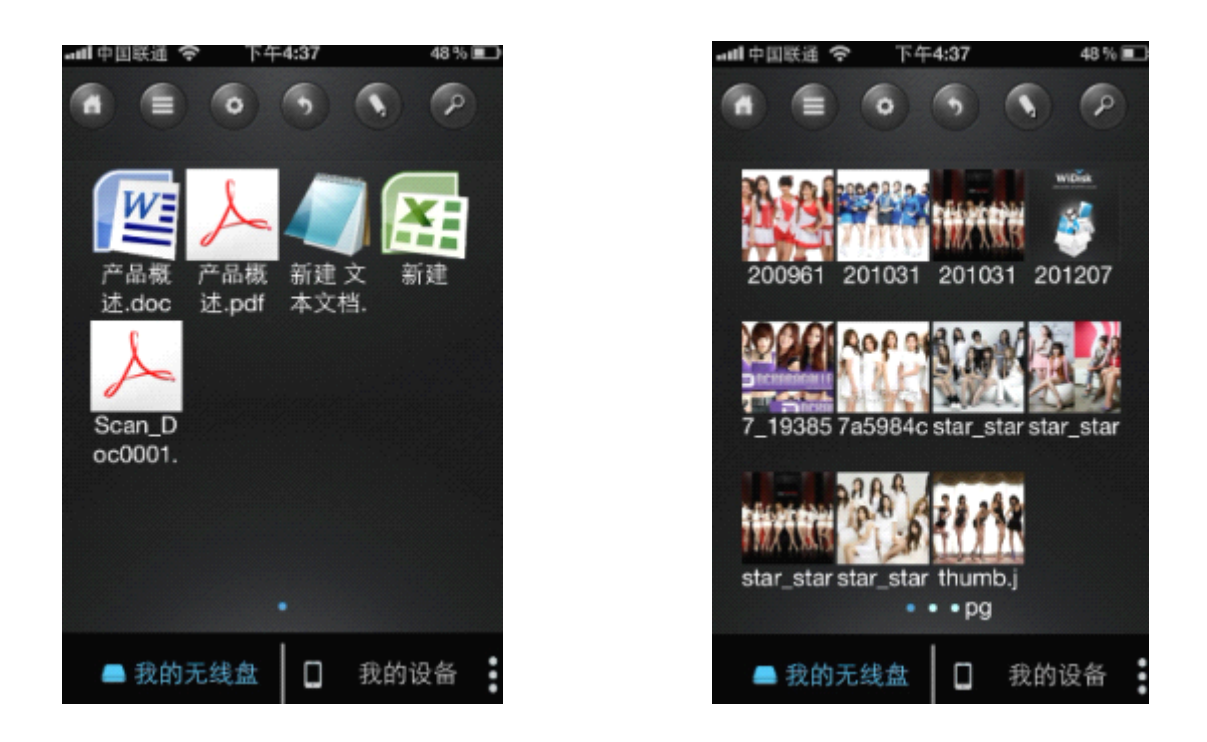

Android 客户端工具操作方法和10S一样。Wifi默认 密码统一为8个1。

Android, windows, OS系统客户端工具及详细操作 指南可在公司网站下载。